## How to archive an EOB/ERA.

07/24/2024 5:05 pm EDT

In DrChrono, there is no option to delete an EOB/ERA. However, we can archive them which will remove them from showing under your Remittance Report section.

To archive an EOB/ERA, Please follow the steps outlined below:

1. Hover over Billing.

## 2. Click on Remittance Reports.

| Billing   | Account          | Marketplace |  |  |  |  |  |  |  |
|-----------|------------------|-------------|--|--|--|--|--|--|--|
| BILLING   |                  |             |  |  |  |  |  |  |  |
| Billing S | Summary          |             |  |  |  |  |  |  |  |
| Live Cla  | Live Claims Feed |             |  |  |  |  |  |  |  |
| Patient   | Patient Payments |             |  |  |  |  |  |  |  |
| Day She   | eet              |             |  |  |  |  |  |  |  |
| Transac   | tions            |             |  |  |  |  |  |  |  |
| Remitta   | nce Reports      |             |  |  |  |  |  |  |  |
| Unmato    | hed ERAs         |             |  |  |  |  |  |  |  |
| Insuran   | ce Credit Card   | d Payments  |  |  |  |  |  |  |  |
| Accoun    | ts Receivable    |             |  |  |  |  |  |  |  |
| Patient   | Statements       |             |  |  |  |  |  |  |  |
| Product   | t/Procedure      |             |  |  |  |  |  |  |  |
| Patient   | Balance Ledg     | er          |  |  |  |  |  |  |  |
| Fee Sch   | nedule           |             |  |  |  |  |  |  |  |
| Underp    | aid Items        |             |  |  |  |  |  |  |  |
| Adjustm   | nent Master      |             |  |  |  |  |  |  |  |
| Sales Ta  | ax               |             |  |  |  |  |  |  |  |
| Billing L | .og              |             |  |  |  |  |  |  |  |
|           |                  |             |  |  |  |  |  |  |  |

3. Enter the EOB/ERA number in the **Trace #** field, if you have it. You can also use posted date, or insurance to locate the EOB/ERA that you would like to archive.

| Remit                  | ance Rep              | ports        |                 |                              |             |                      |          |              |           |                              |            |           |
|------------------------|-----------------------|--------------|-----------------|------------------------------|-------------|----------------------|----------|--------------|-----------|------------------------------|------------|-----------|
| ERA & E                | OB Trac               | e #          | Posted          | Date 🔹                       | From        | 10/12/2016           | Patient  | 4            | Insurance | Re                           | set 🛛 😂 U  | odate     |
| Export                 | 🖶 Print               | + Add EOE    | 3 + Add EOE     | 3 Batch 💿                    | Upload ERA  |                      |          |              |           |                              | 1 - 40     | OF 40     |
| Check Date             | Posted Date           | Deposit Date | Check/Trace #   | Insurance Co.                | # of Claims | Paid                 | Adjusted | Patient Resp |           | Payment Method               |            |           |
| 09/06/2016             | 09/06/2016            |              | [EOB] 13462654  | CBA Blue                     | 0           | Unmatched \$200.00   | \$0.00   | \$0.00       |           | Check                        | Q View EOB | © Update  |
| 07/13/2016             | 07/13/2016            |              | [EOB] 13245781  | CBA Blue                     | 0           | Unmatched \$100.00   | \$0.00   | \$0.00       | Au        | tomated Clearing House (ACH) | Q View EOB | © Update  |
| 07/12/2016             | 07/12/2016            |              | [EOB] 324361097 | Aetna                        | 0           | Unmatched \$200.00   | \$0.00   | \$0.00       | Au        | tomated Clearing House (ACH) | Q View EOB | © Update  |
| 06/21/2016             | 06/21/2016            |              | [EOB] 5432153   | CIGNA                        | 0           | Unmatched \$200.00   | \$0.00   | \$0.00       | Au        | tomated Clearing House (ACH) | Q View EOB | () Update |
| 06/16/2016             | 06/16/2016            |              | [EOB] 35736     | Aetna                        | 0           | Unmatched \$200.00   | \$0.00   | \$0.00       | Au        | tomated Clearing House (ACH) | Q View EOB | () Update |
| 06/15/2016             | 06/15/2016            |              | [EOB] 34573     | Aetna KY                     | 0           | Unmatched \$200.00   | \$0.00   | \$0.00       | Au        | tomated Clearing House (ACH) | Q View EOB | () Update |
| 06/14/2016             | 06/14/2016            |              | [EOB] 245676    | AETNA PPO                    | 0           | Unmatched \$50.00    | \$0.00   | \$0.00       | Au        | tomated Clearing House (ACH) | Q View EOB | () Update |
| 06/10/2016             | 06/10/2016            |              | [EOB] 9817534   | Anthem Blue<br>Cross         | 0           | Unmatched \$200.00   | \$0.00   | \$0.00       | Au        | tomated Clearing House (ACH) | Q View EOB | () Update |
| 06/03/2016             | 06/03/2016            |              | [EOB] 54238764  | Aetna                        | 0           | Unmatched \$100.00   | \$0.00   | \$0.00       | Au        | tomated Clearing House (ACH) | Q View EOB | © Update  |
| 05/17/2016             | 05/17/2016            |              | [EOB] 986895    | Aetna                        | 0           | Unmatched \$100.00   | \$0.00   | \$0.00       | Au        | tomated Clearing House (ACH) | Q View EOB | © Update  |
| 05/15/2016             | 05/09/2016            | 05/17/2016   | [EOB] 789654    | Aetna                        | 0           | Unmatched \$1,000.00 | \$0.00   | \$0.00       |           | Check                        | Q View EOB | () Update |
| 05/09/2016<br>Feedback | 05/09/2016<br>Support | 00           | IEOB147465      | Blue Cross<br>Blue Shield of | 0           | Unmatched \$100.00   | \$0.00   | \$0.00       | Au        | tomated Clearino House (ACH) | Q View EOB | @ Update  |

5. Select the EOB/ERA number from the drop and click on the "Update" button.

| Schedule           | Clinical    | Patients     | Reports Bil     | ling Acco                 | ount Help       | \$  | X                  |          |              | Search                         |            | <b></b>   |
|--------------------|-------------|--------------|-----------------|---------------------------|-----------------|-----|--------------------|----------|--------------|--------------------------------|------------|-----------|
| Remittance Reports |             |              |                 |                           |                 |     |                    |          |              |                                |            |           |
| 🖺 Export           |             |              | Add EO          | B Batch                   | O Upload ER     | A.  |                    |          |              |                                | 1 - 40     | ) OF 40   |
| Check Date         | Posted Date | Deposit Date | Check/Trace #   | Insurance C               | Co. # of Claims |     | Paid               | Adjusted | Patient Resp | Payment Method                 |            |           |
| 09/06/2016         | 09/06/2016  |              | [EOB] 13462654  | CBA Blue                  | (               | U   | nmatched \$200.00  | \$0.00   | \$0.00       | Check                          | Q View EOB | • Update  |
| 07/13/2016         | 07/13/2016  |              | [EOB] 13245781  | CBA Blue                  | 0               | U   | nmatched \$100.00  | \$0.00   | \$0.00       | Automated Clearing House (ACH) | Q View EOB | • Update  |
| 07/12/2016         | 07/12/2016  |              | [EOB] 324361097 | Aetna                     | (               | U   | nmatched \$200.00  | \$0.00   | \$0.00       | Automated Clearing House (ACH) | Q View EOB | () Update |
| 06/21/2016         | 06/21/2016  |              | [EOB] 5432153   | CIGNA                     | (               | U   | nmatched \$200.00  | \$0.00   | \$0.00       | Automated Clearing House (ACH) | Q View EOB | () Update |
| 06/16/2016         | 06/16/2016  |              | [EOB] 35736     | Aetna                     | (               | U   | nmatched \$200.00  | \$0.00   | \$0.00       | Automated Clearing House (ACH) | Q View EOB | () Update |
| 06/15/2016         | 06/15/2016  |              | [EOB] 34573     | Aetna KY                  | 0               | U   | nmatched \$200.00  | \$0.00   | \$0.00       | Automated Clearing House (ACH) | Q View EOB | © Update  |
| 06/14/2016         | 06/14/2016  |              | [EOB] 245676    | AETNA PPO                 |                 |     | Unmatched \$50.00  | \$0.00   | \$0.00       | Automated Clearing House (ACH) | Q View EOB | OUpdate   |
| 06/10/2016         | 06/10/2016  |              | [EOB] 9817534   | Anthem Blue<br>Cross      | • (             | U   | Inmatched \$200.00 | \$0.00   | \$0.00       | Automated Clearing House (ACH) | Q View EOB | () Update |
| 06/03/2016         | 06/03/2016  |              | [EOB] 54238764  | Aetna                     | (               | U   | nmatched \$100.00  | \$0.00   | \$0.00       | Automated Clearing House (ACH) | Q View EOB | () Update |
| 05/17/2016         | 05/17/2016  |              | [EOB] 986895    | Aetna                     | (               | U   | nmatched \$100.00  | \$0.00   | \$0.00       | Automated Clearing House (ACH) | Q View EOB | © Update  |
| 05/15/2016         | 05/09/2016  | 05/17/2016   | [EOB] 789654    | Aetna                     | (               | Uni | matched \$1,000.00 | \$0.00   | \$0.00       | Check                          | Q View EOB | OUpdate   |
| 05/09/2016         | 05/09/2016  |              | IEOB147465      | Blue Cross<br>Blue Shield | of (            | U   | nmatched \$100.00  | \$0.00   | \$0.00       | Automated Clearing House (ACH) | Q View EOB | () Update |

## 6. Now, click on the blue EOB/ERA number, which appears as a hyperlink.

| Remittance Reports                               |                           |                          |                  |                |                                  |
|--------------------------------------------------|---------------------------|--------------------------|------------------|----------------|----------------------------------|
| ERA & EOB 🔻 1234567 🔶 Posted Date                | e From 1                  | D/12/2016 Patient        | Insurance        | +              | Reset 2 Update                   |
|                                                  |                           |                          |                  |                |                                  |
| Export Print + Add EOB + Add EOB Ba              | ch 💿 Upload ERA           |                          |                  |                | 1 - 1 OF 1                       |
|                                                  |                           |                          |                  |                |                                  |
| Check Date Posted Date Deposit Date Check/Trace# | Insurance Co. # of Claims | Paid Adjust              | ted Patient Resp | Payment Method |                                  |
| 02/01/2016 02/01/2016 [EOB] 1234567              | Aetna 0                   | Unmatched \$1,000.00 \$0 | .00 \$0.00       | Check          | Q View EOB O Update EOB × Delete |
|                                                  |                           |                          |                  |                |                                  |

## 7. Click on Action and select Archive Transactions from the list.

| ERA List 1234567 from Aetna                                                           |                                                                                                    |                 |          |        |          |        |         |      |      |        |          |
|---------------------------------------------------------------------------------------|----------------------------------------------------------------------------------------------------|-----------------|----------|--------|----------|--------|---------|------|------|--------|----------|
| Trace Number 1234567                                                                  | +                                                                                                    | C Update        |          |        |          |        |         |      |      |        |          |
| Trace # 1234567 Payer Name Actina + Payer ID 60054 Total Paid 1000 //\$0.00 Unmatched |                                                                                                    |                 |          |        |          |        |         |      |      |        |          |
| Check Date 02/01/2016                                                                 | Check Date 02/01/2016 Deposit Date Payment Method Check  View EOB Update EOB Choose File No file chosen CDUpdate EOB |                 |          |        |          |        |         |      |      |        |          |
|                                                                                       | Action -                                                                                                    |                 |          |        |          |        |         |      |      |        | 0 CLAIMS |
| No. Patient App                                                                       | Print<br>Export to File                                                                                              | Check Date      | Rejected | Billed | Adjusted | Co-ins | Pt Resp | Paid | Note | Status |          |
|                                                                                       | Q Read Source                                                                                                    |                 |          |        |          |        |         |      |      |        |          |
|                                                                                       | Archive Transactions     Unarchived Transactions                                                                     | $\triangleleft$ |          |        |          |        |         |      |      |        |          |

This will archive the entire EOB/ERA and remove it from view.